## 我已經換電腦(網路卡)要怎麼上網

## 網路使用資料(網路卡)變更

(1)如果電腦設定是正確的(網路卡正常啟用),只要開啟網頁瀏覽器(如Internet Explorer, Firefox, Chrome, Safari...等),就可以連線到校內的網頁。<電腦瀏覽器要關閉阻擋彈跳(快顯)視窗>
 (2)連線到校園網路管理系統平台: http://nsp.asia.edu.tw,選擇「網路註冊系統」。

| 校園<br>Cam                                                                                                    | 亞洲大學<br>Asia Uninversity<br>創網路管理系統整合平台<br>pus Network Management Platform | ·<br>亞洲大學 網路註冊系統                                                                              |
|----------------------------------------------------------------------------------------------------|----------------------------------------------------------------------------|-----------------------------------------------------------------------------------------------|
| <ul> <li>細胞甘腫系統<br/>Network Registration System<br/>注量管制網路注量分析健美<br/>IP Flows (inflow / outflow) Analysis<br/>超過波量開動設造量異常活躍<br/>Attack and over traffic listing</li> </ul> | 最新消息 Latest News                                                           | 將該<br>法<br>登入<br>陳<br>第<br>「<br>二<br>二<br>二<br>二<br>二<br>二<br>二<br>二<br>二<br>二<br>二<br>二<br>二 |

## (3) 使用校園入口的帳號(ANID)密碼登入註冊系統,登入後下方會有舊的資料表格

|                                                 | 網   | <del>没</del> | IP      | MAC      | 流入量 | 流出量 | 總量 | 日流入量 | 日流出量 | 預用量 | 日累計量 | 管制狀態  | 搬遷 | 認證碼確認 |
|-------------------------------------------------|-----|--------------|---------|----------|-----|-----|----|------|------|-----|------|-------|----|-------|
| 修改MAC                                           | 第一宿 | 舍 栧          | 原本註冊的IP | 原本使用的網路卡 | 0M  | 0M  | 0M | 0M   | 0M   | 0M  | 0M   | 正常使用中 |    |       |
| (4) 按按下 修改MAC 按鈕,系統會出現下面一行表格                    |     |              |         |          |     |     |    |      |      |     |      |       |    |       |
| IP 註冊的IP 註冊MAC 舊的電腦(網路卡) 修改之MAC 新的電腦(網路卡) 更改 取消 |     |              |         |          |     |     |    |      |      |     |      |       |    |       |
|                                                 |     |              |         |          |     |     |    |      |      |     |      |       |    |       |

## I replaced a computer, how to use the Internet Change Network Register (Network Card)Data

(1) When the computer's settings are correct. Just use a browser (ex. Internet Explorer, Firefox, Chrome, Safari...), You can link to any page inside the campus. <Please turn off the "Block Pop-up Window" function. >

(2) Connect to the Campus Network Management Platform http://nsp.asia.edu.tw , select Network Registration System .

|                                                                 |                                                                                                    | 亞洲大學<br>Asia Uninversity<br>校園網路管理系統整合平台<br>Campus Network Management Platform | ì                            | 亞洲大學 Network Registration System Account Password Dependent The Account and Password are same with Asia Campus Portal. (Using Asia Network ID, ANID. Default password is your passport last 6 number.) WYou can test your account (Asia Network ID, ANID.) and password are correct or incorrect. Connect to Asia Campus Portal. |                |                   |               |                     |  |
|-----------------------------------------------------------------|----------------------------------------------------------------------------------------------------|--------------------------------------------------------------------------------|------------------------------|----------------------------------------------------------------------------------------------------|----------------|-------------------|---------------|---------------------|--|
| (3) Your I                                                      | 網路計冊系統<br>Network Registration Syst<br>遠量管制額段注量分析館表<br>IP Flows (inflow / outflow)<br>超過注量開創段注量異素活量<br>Attack and over traffic list<br>Locin 2000 mtt/ANI | eem 最新消息 Latest News                                                           | e<br>X You can tes           |                                                                                                    |                |                   |               |                     |  |
|                                                                 | subnet IP                                                                                                    | MAC traffic in traffic out t                                                   | traffic total day traffic in | day traffic out                                                                                                    | preuse traffic | day traffic total | status Moving | Authentication Code |  |
| update MAC 第                                                    | 寺宿舍 樓 Original allotted                                                                                                    | Original network card 0M 0M                                                    | 0M 0M                        | 0M                                                                                                    | 0M             | 0M                | normal        |                     |  |
| (4) Click the button update MAC , then get the form.            |                                                                                                    |                                                                                |                              |                                                                                                    |                |                   |               |                     |  |
| allotted originally used new MAC New herwork card update cancer |                                                                                                    |                                                                                |                              |                                                                                                    |                |                   |               |                     |  |
| undate                                                          |                                                                                                    |                                                                                |                              |                                                                                                    |                |                   |               |                     |  |

(5) Make sure there are no errors, press the button \_\_\_\_\_, system will response the "Finish, Please wait 5-10 minute." windows, and then wait 10 minutes, reboot the computer.

109/02修訂 2020/02 revise

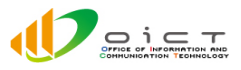